#### ENTRADA: Enabling DNS Big Data Applications

Moritz Müller | SDNRG @ IETF97 | Soul, South Korea

2016-11-14

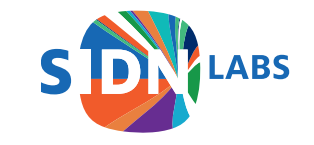

## What if...

You have 100 TB or more of pcap data?

You want to:

- 1. Store it efficiently
- 2. Query it efficiently (interactive response times)
- 3. Test a large number of hypothesis on your data
- 4. Continuously keep adding new data

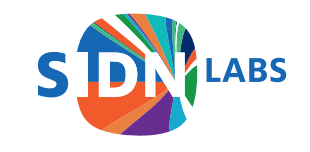

### You could...

- 1. Convert it to text format like csv
- 2. Hadoop MapReduce jobs on csv/pcap
- 3. Store it in a RDBMS
- 4. ...

With most options it will be hard to scale and deliver interactive response times

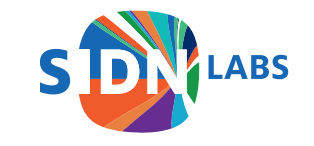

### What to do?

- Build your own data streaming warehouse (DSW)
- ENTRADA is our open source DSW (entrada.sidnlabs.nl)
- Analyze 50TB pcap data equiv in under 3.5 minutes with a small 4 node cluster
- Our use case: network (DNS, TCP/IP, ICMP) analytics
- But extensible to other protocolls

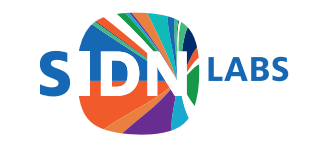

#### ENTRADA

#### **ENhanced Top-Level Domain Resilience through Advanced Data Analysis**

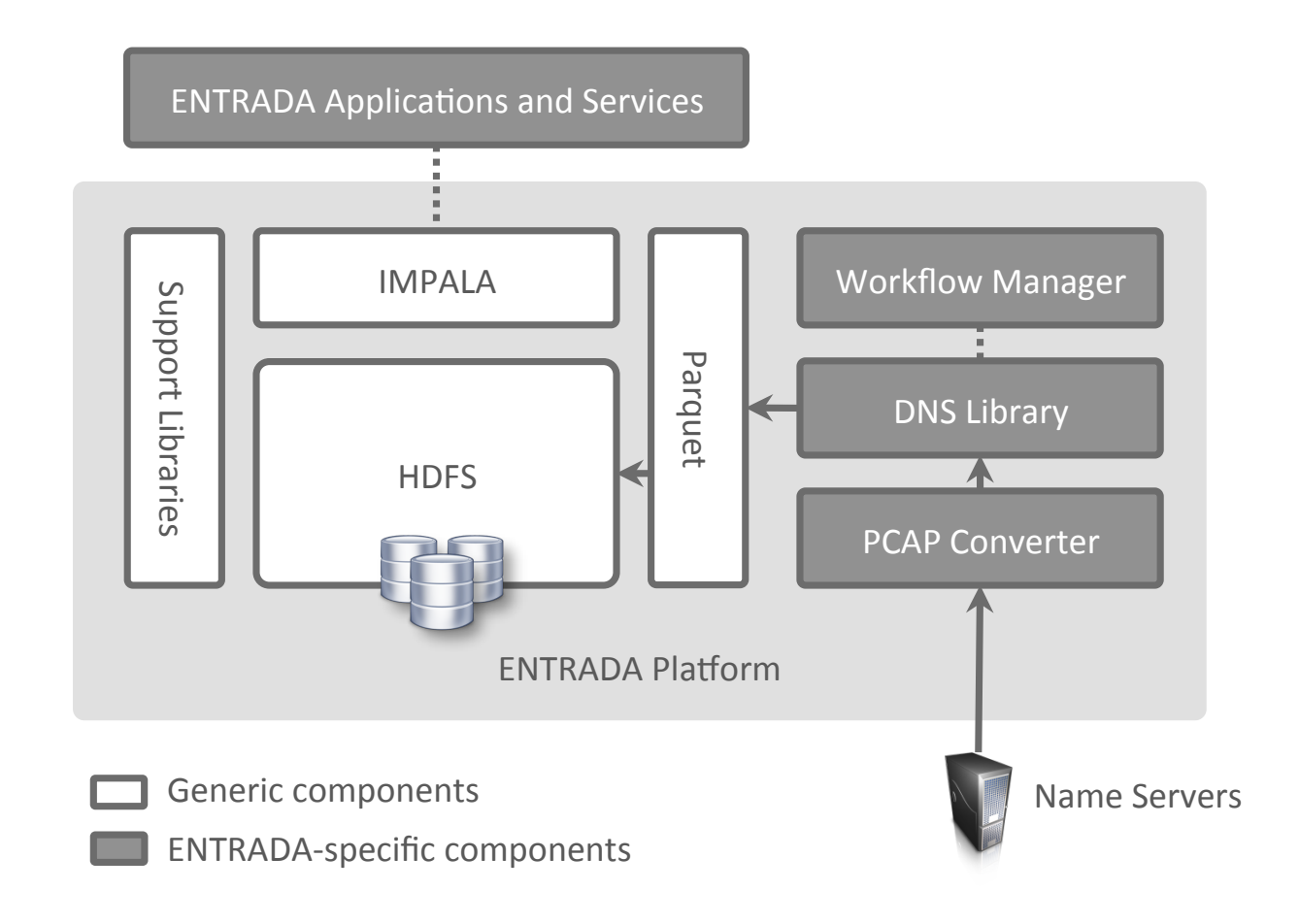

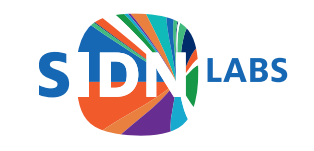

#### ENTRADA@SIDN

- We are a TLD registry
- Use it to increase security and stability
- Operational for 2 years
- Capturing data for .nl name servers
- 150 Billion rows (DNS query+response pairs), 21 TB of data

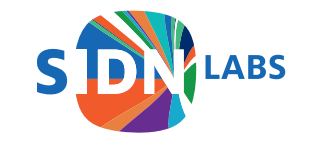

#### **Use Cases**

#### Focus on increasing the security and stability of the DNS

- Statistics (stats.sidnlabs.nl)
- Scientific research
- Support for DNS operators
- Malicious domain detection
- Botnet infection detection

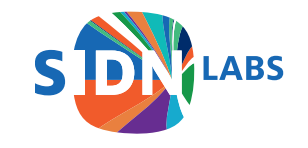

## Malicious Domain Detection 1/2

**Observation:** Phishing domains have unique query patterns

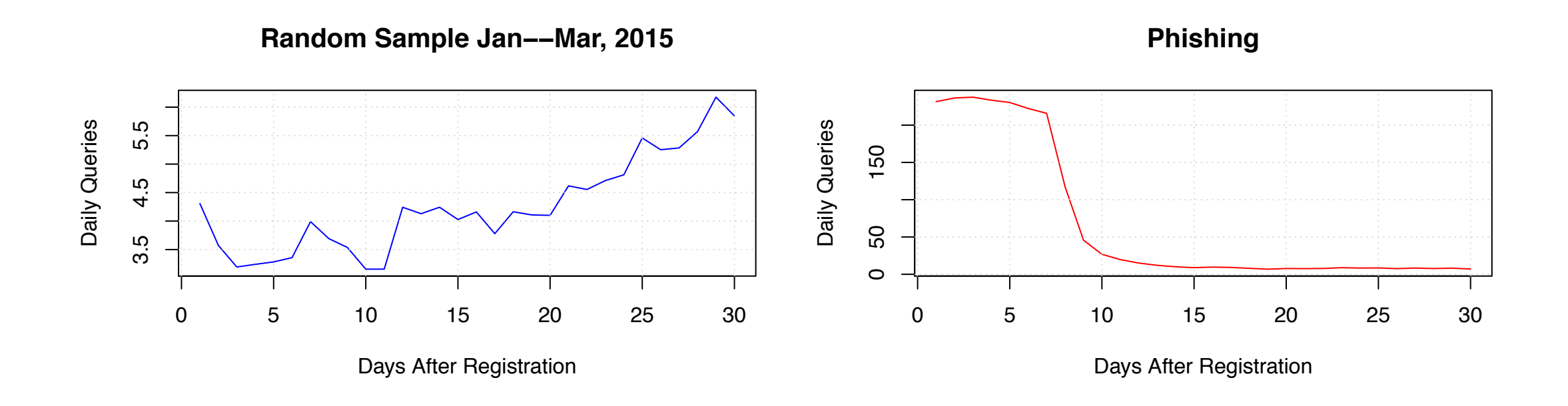

nDEWS: a New Domains Early Warning System for TLDs G. Moura / M. Müller / M. Wullink / C. Hesselman. IEEE/IFIP International Workshop on Analytics for Net- work and Service Management (AnNet 2016)

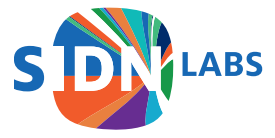

## nDEWS Architecture

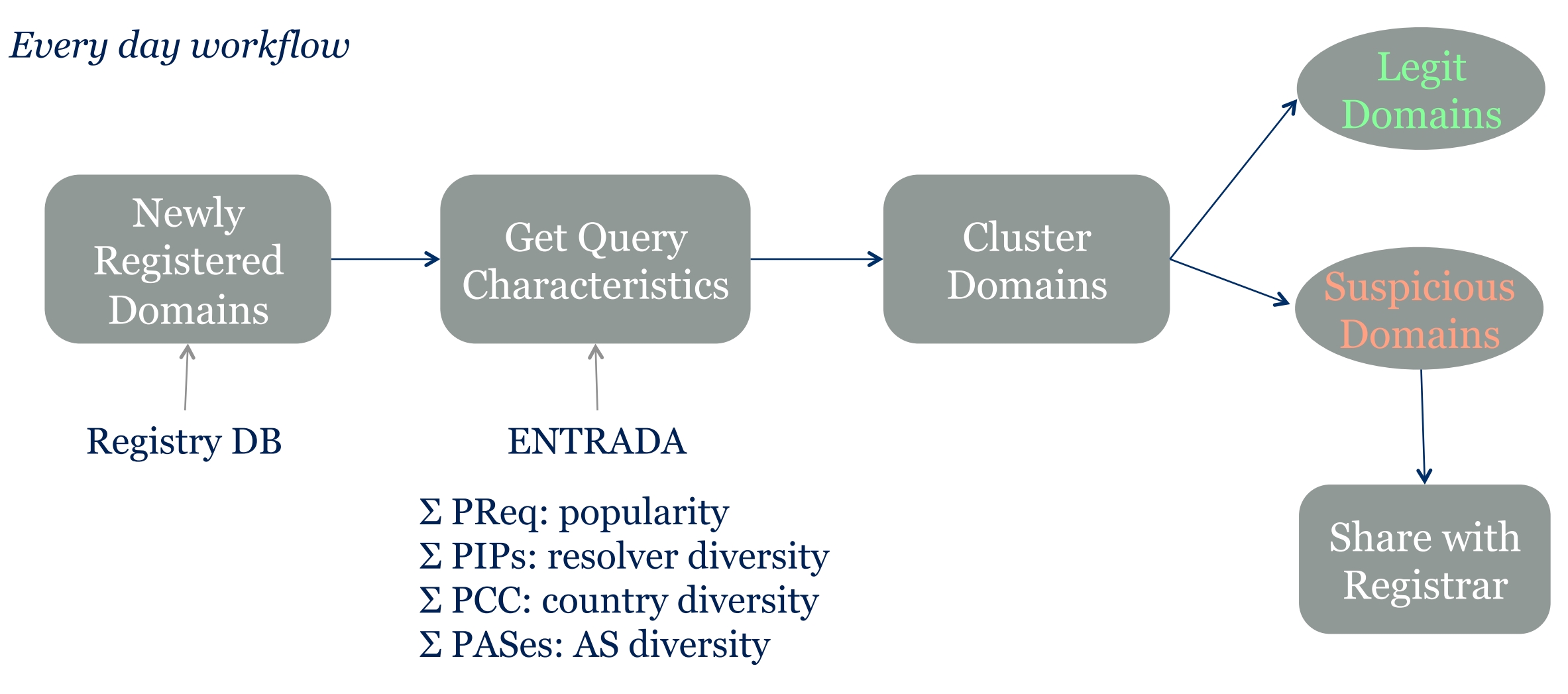

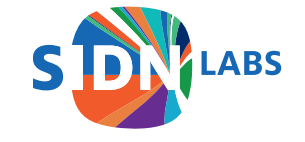

## Detecting botnet infections 1/3

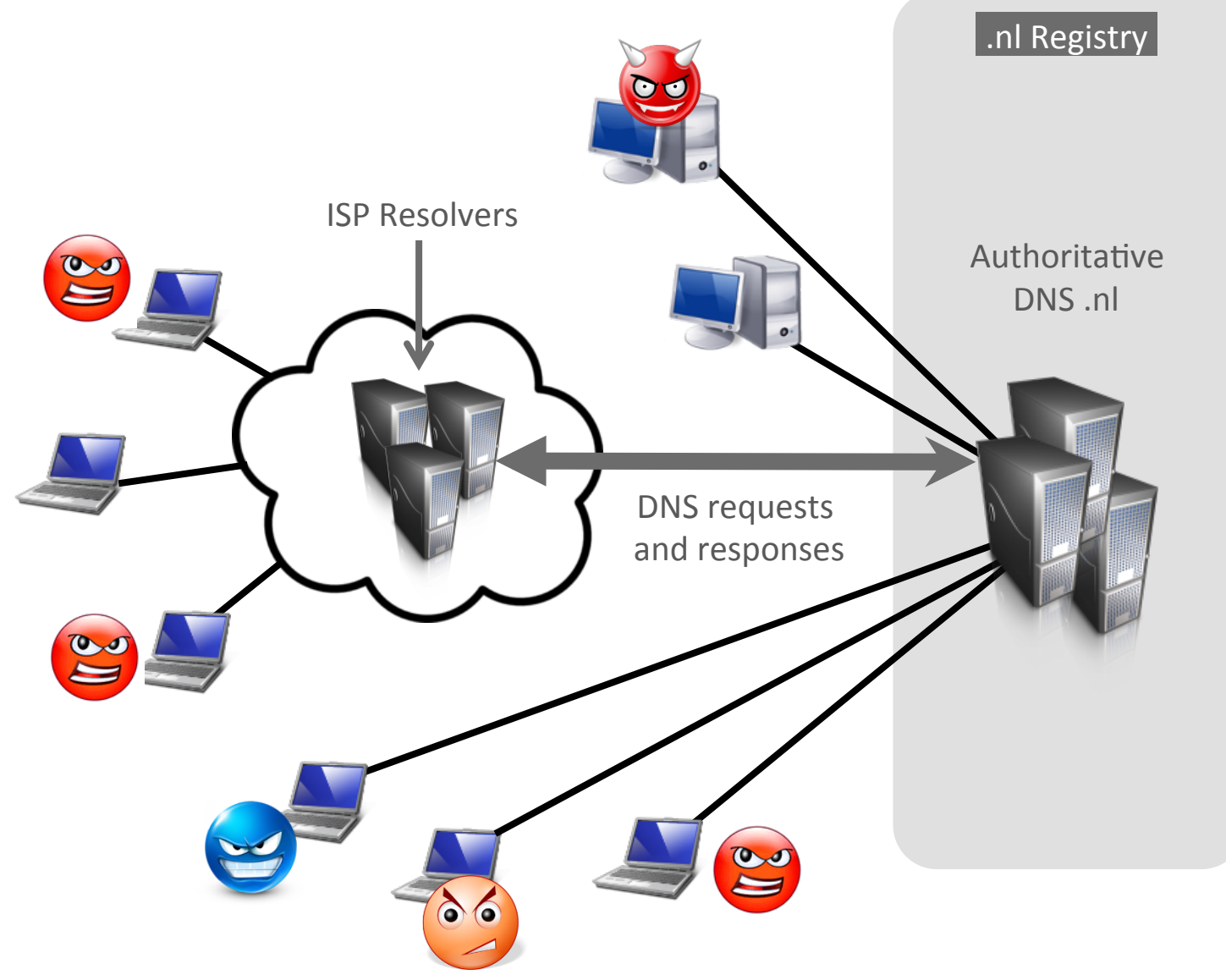

Malicious activity:Spam-runsBotnetsDNS-amplification attacks

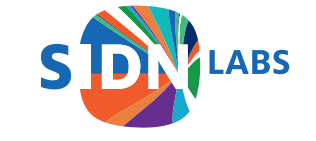

## Detecting botnet infections 2/3

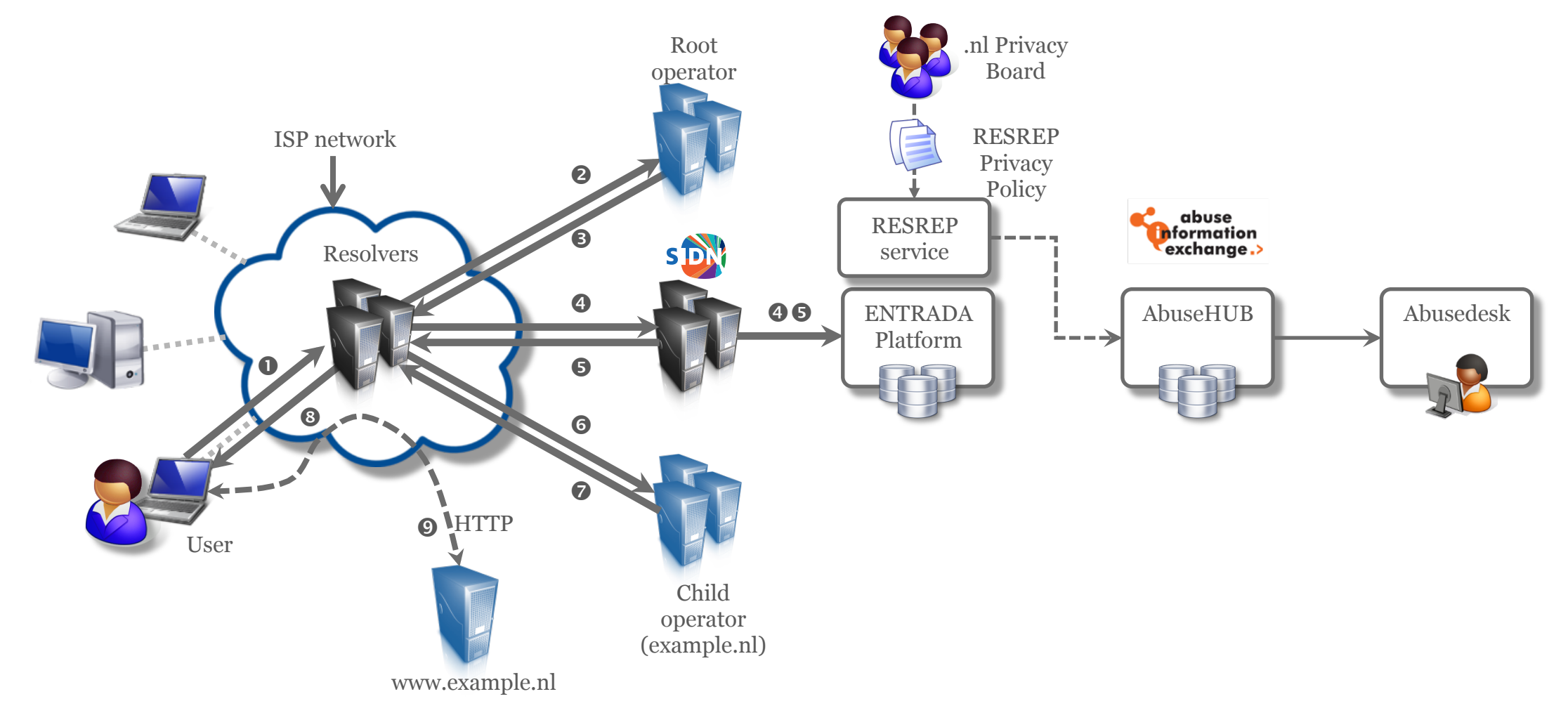

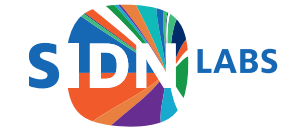

## Detecting botnet infections 3/3

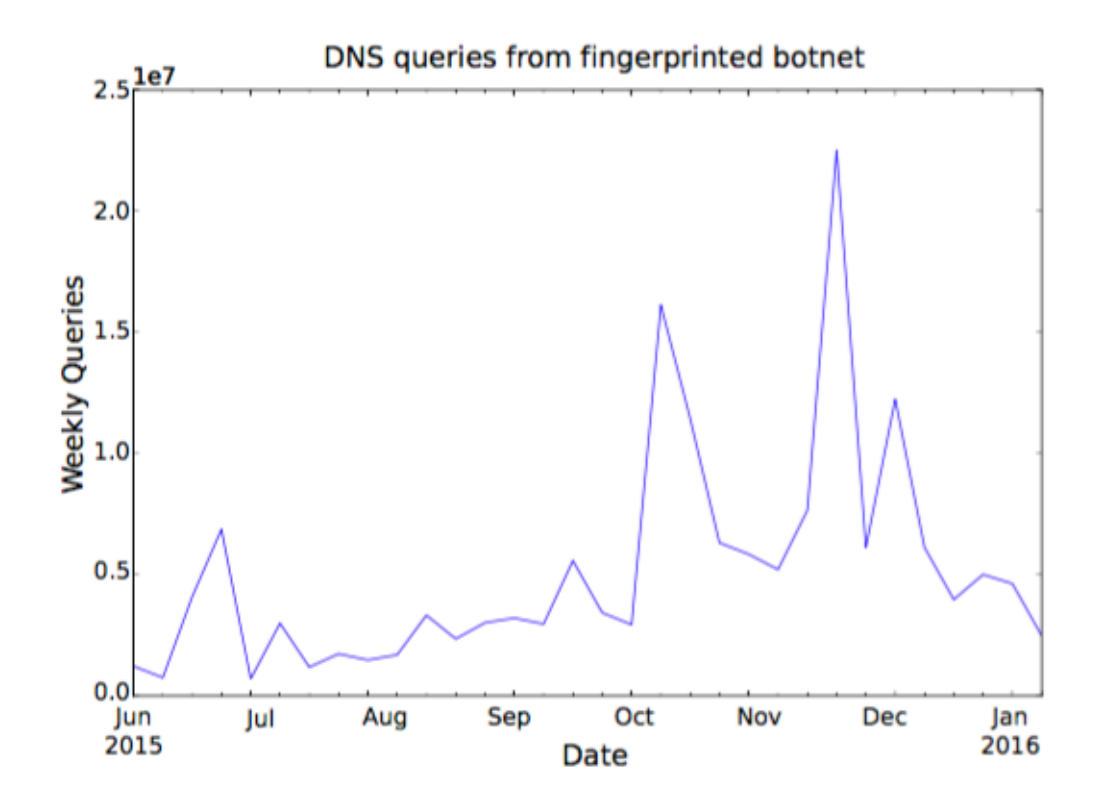

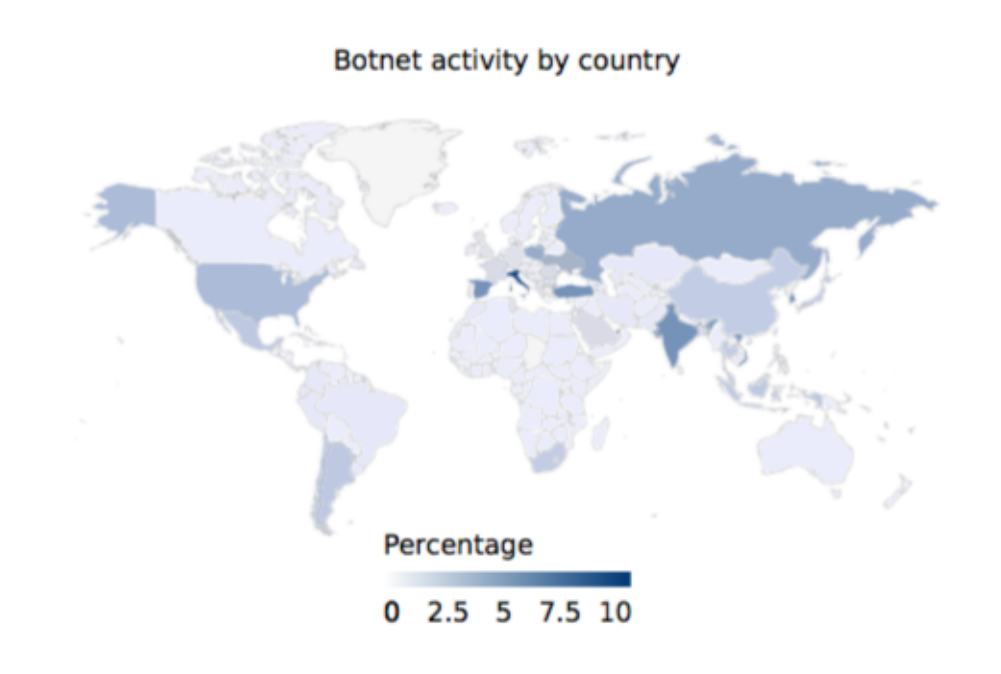

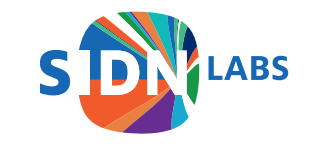

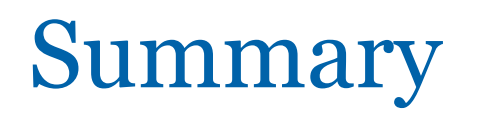

- We have shown ENTRADA, a DSW built using open-source big data tools
- It enables quick hypothesis testing and application development using SQL.
- We have shown some example use cases, which can be easily extended
- Download it and contribute to it.

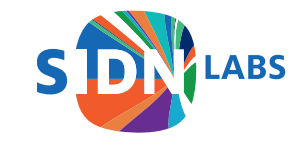

### **Questions?**

Moritz Müller Research Engineer

#### moritz.muller@sidn.nl @dhr\_moe www.sidnlabs.nl

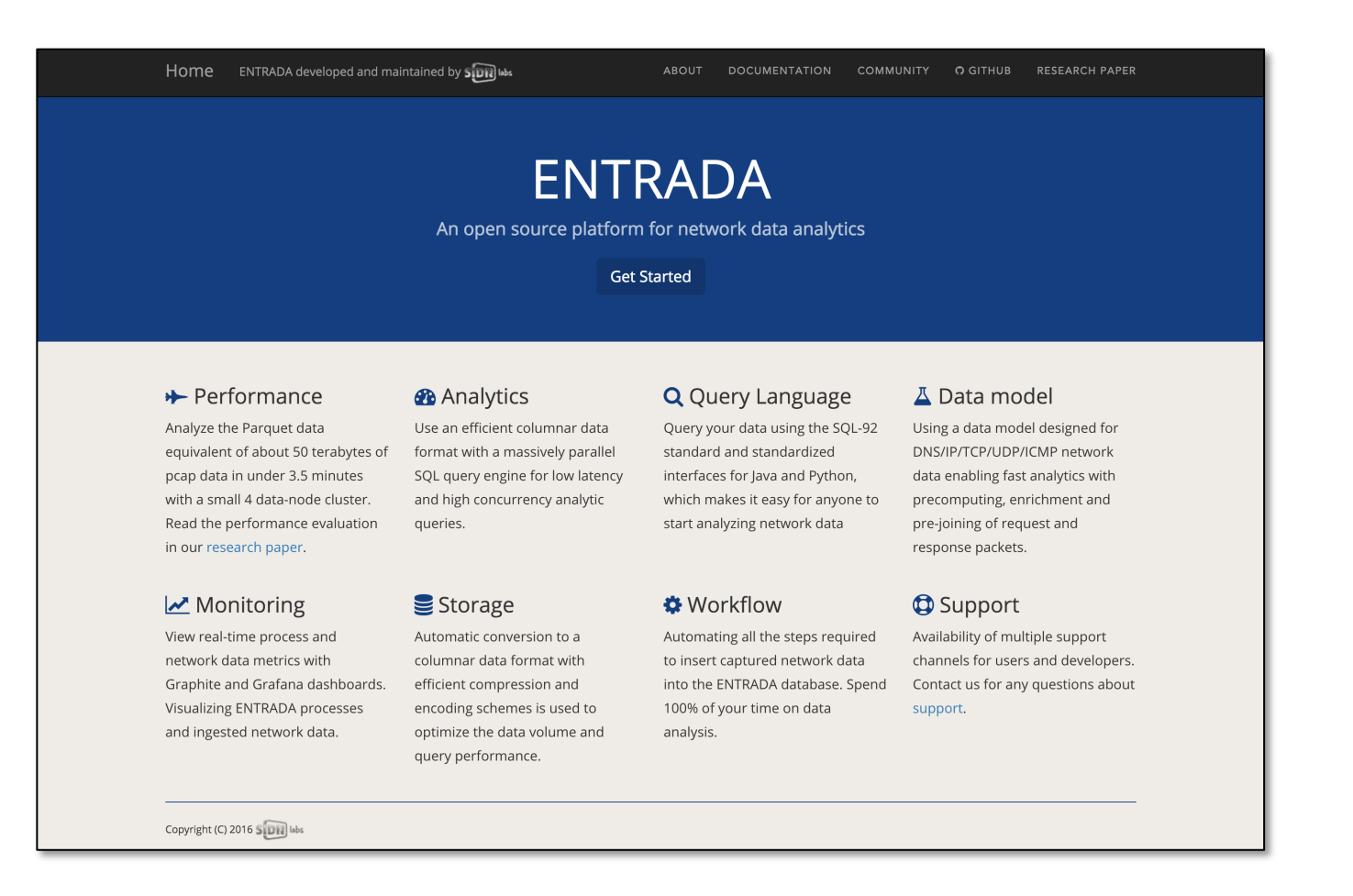

entrada@sidn.nl entrada.sidnlabs.nl

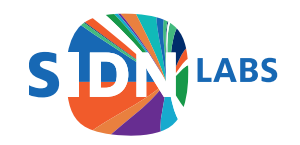

#### Future Work

- More DNS research in collaboration with research partners
- Develop more data-driven applications and services based on ENTRADA
- Build an active ENTRADA users community

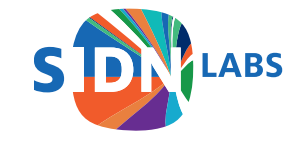

### Workflow

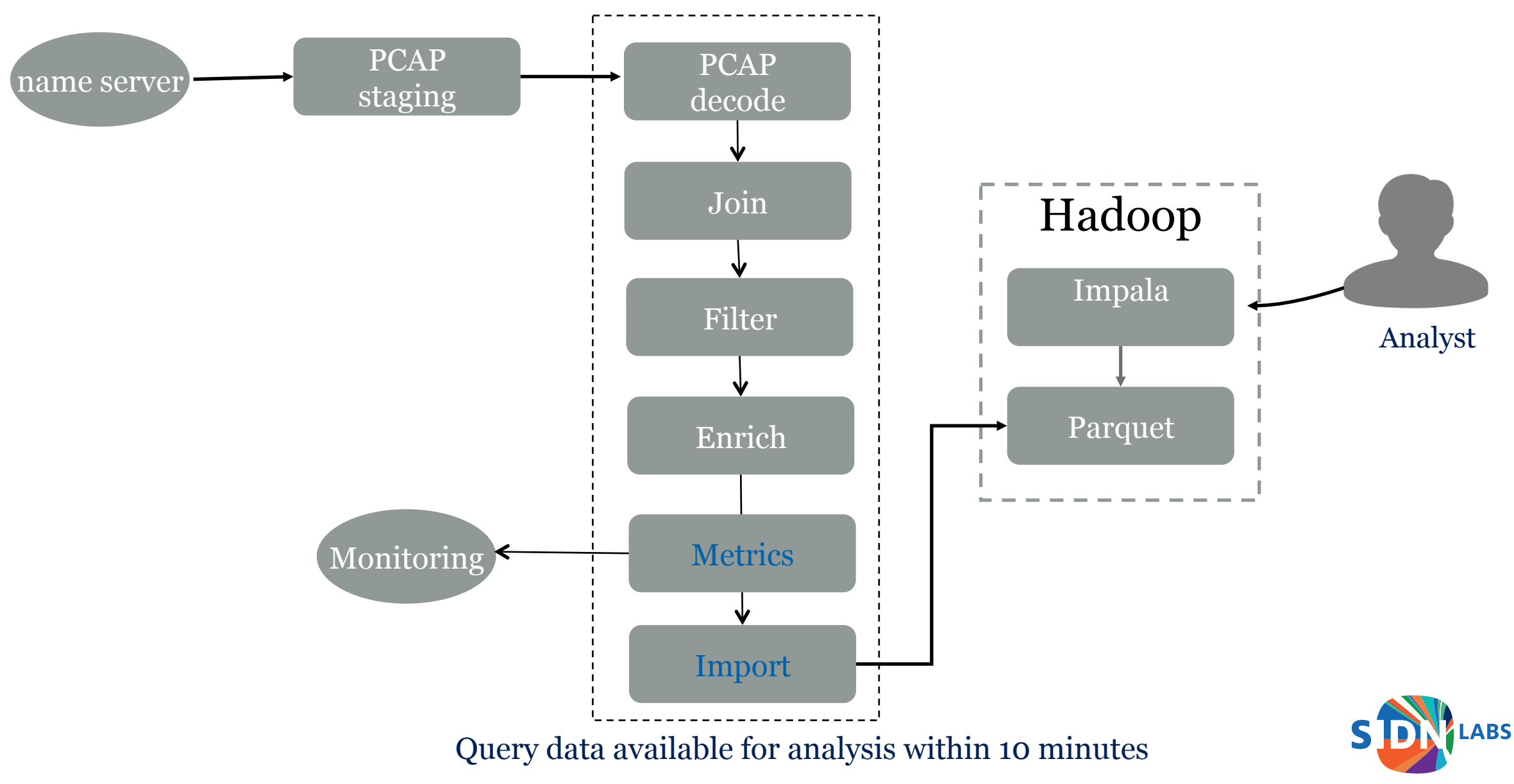

### Performance

Example: count # daily ipv4 queries.

```
select
concat_ws('-',day,month,year),
count(1)
from dns.queries
where ipv=4
group by
concat_ws('-',day,month,year)
```

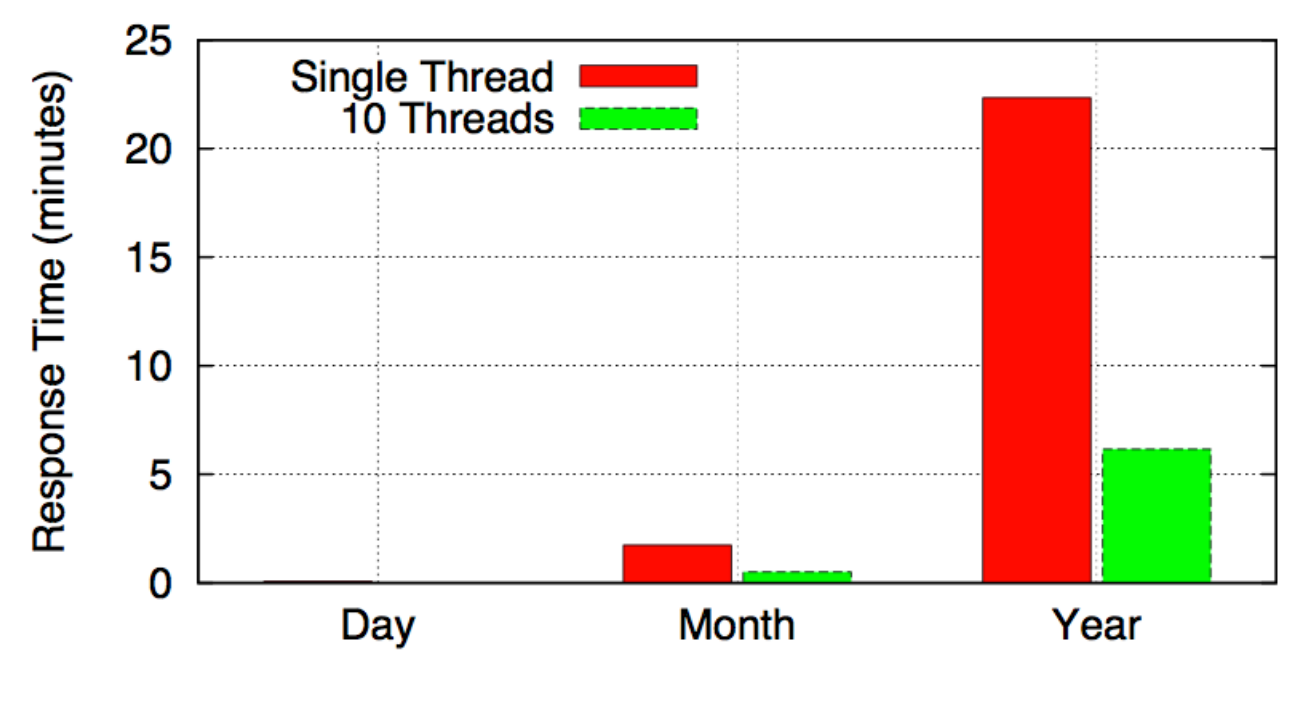

Query response time

#### 1 Year of data is 2.2TB Parquet ~ 52TB of PCAP

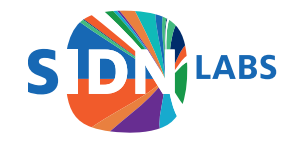

# E-mail security 1/3

- What is the usage of DMARC/DKIM?
  - Count standardized labels, see RFC 6376 and RFC 7489

```
Select country,count(1)
from dns.queries
where qtype =16
and (qname like '%_domainkey.%'
or qname like '_dmarc .%')
and rcode=0
and ((year=2014 and month>6) or
year=2015)
and server=`ns1.dns.nl`
group by country
```

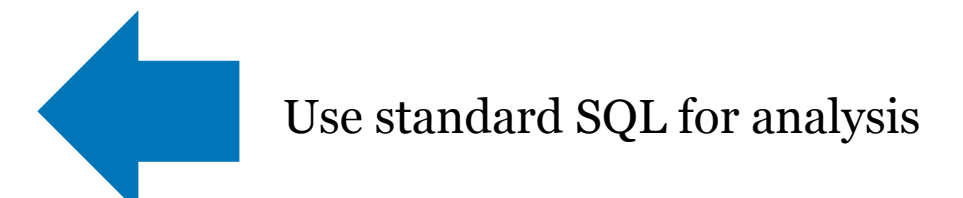

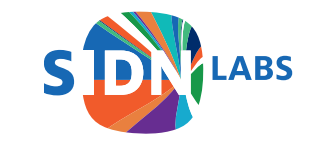

# E-mail security 2/3

| Country | # Queries   | Percentage |  |
|---------|-------------|------------|--|
| US      | 208,533,790 | 42.60      |  |
| IE      | 84,515,235  | 17.26      |  |
| NL      | 79,052,717  | 16.15      |  |
| BE      | 67,963,161  | 13.88      |  |
| FI      | 9,112,053   | 1.86       |  |
| RU      | 7,306,873   | 1.49       |  |
| DE      | 7,119,556   | 1.45       |  |
| GB      | 5,897,734   | 1.20       |  |
| CN      | 5,446,895   | 1.11       |  |
| DK      | 2,958,891   | 0.60       |  |

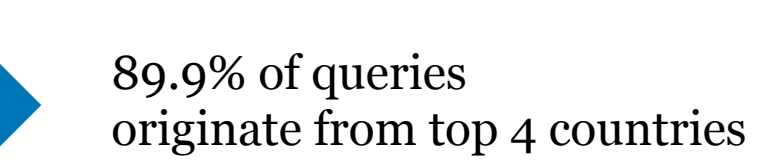

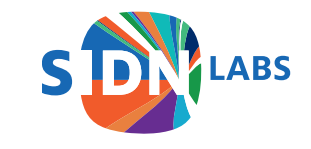

# E-mail security 3/3

| Provider      | ASN     | # Queries   | Percentage |
|---------------|---------|-------------|------------|
| Google        | AS15169 | 302,465,578 | 61.79      |
| Microsoft     | AS8075  | 51,556,416  | 10.53      |
| Unknown       | UNKN    | 15,788,699  | 3.22       |
| AOL           | AS1668  | 12,971,456  | 2.65       |
| Yahoo         | AS36647 | 11,83,129   | 2.30       |
| Yahoo         | AS26101 | 10,24,857   | 2.07       |
| Yahoo         | AS36646 | 9,150,523   | 1.87       |
| Yahoo         | AS34010 | 4,522,388   | 0.92       |
| IDC China Tel | AS23724 | 4,520,819   | 0.92       |
| Mail.ru       | AS47764 | 3,659,097   | 0.75       |

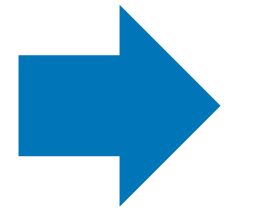

82.13% of queries originate from large e-mail providers

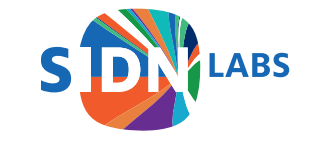

# **Privacy Framework**

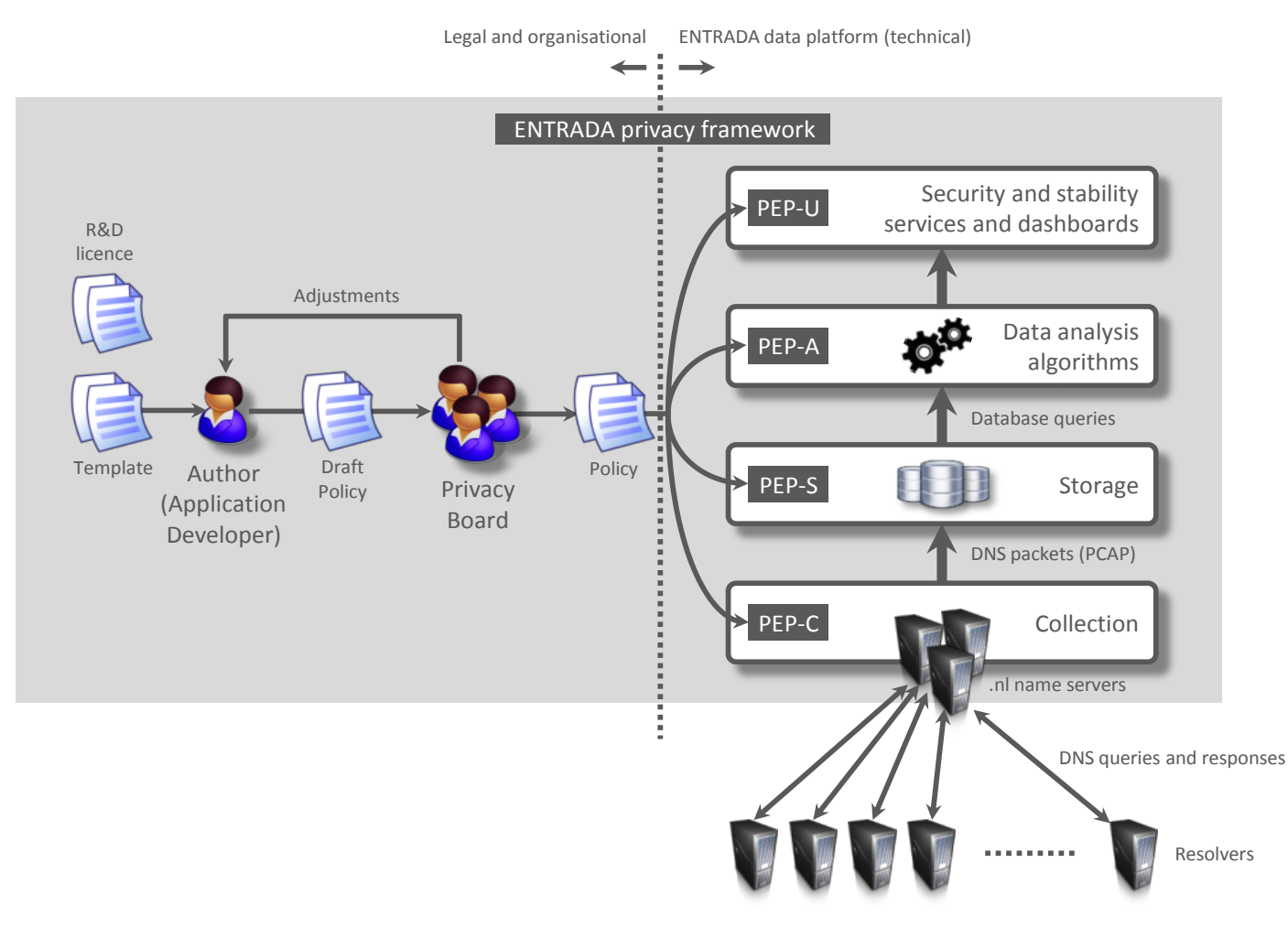

Policy elements:

- Purpose
- Data that is used
- Filters on the data
- Retention period
- Access to the data
- Type of application (Research vs. Production)

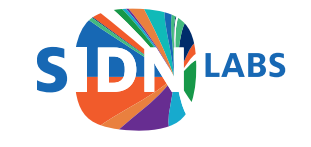